## **OPT** MED HALO

## Quick Guide

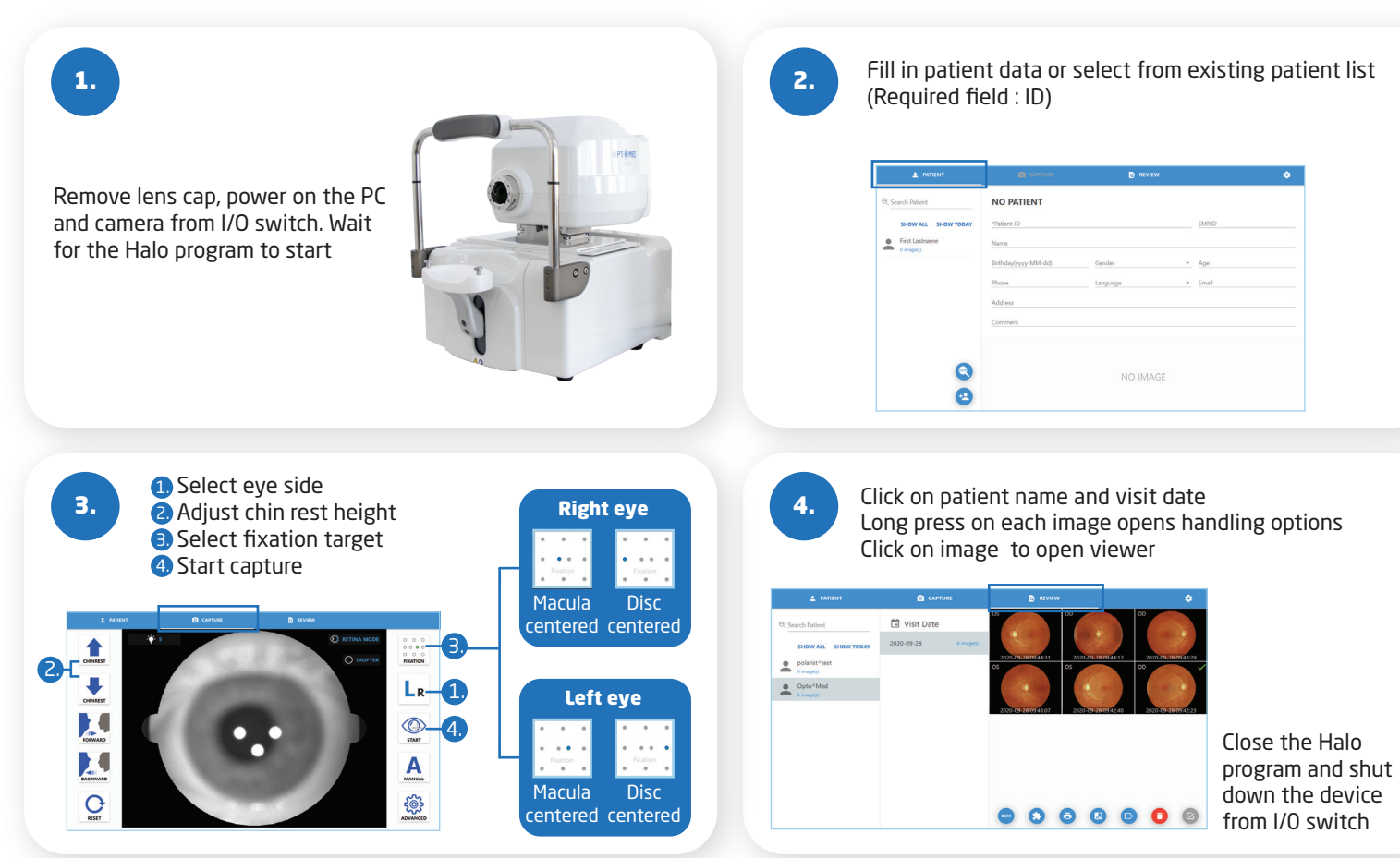

For further information please read the Optomed Halo user manual